# KOMPAKTOWA I STYLOWA DRUKARKA Z ODDZIELNYMI WKŁADAMI Z ATRAMENTEM

- Kompaktowa drukarka atramentowa do wydruku wysokiej jakości dokumentów i zdjęć jak odbitki z laboratorium fotograficznego
- Oszczędność dzięki oddzielnym wkładom z atramentem wymienia się tylko te, które są faktycznie zużyte
- Druk zdjęć bez ramek
- Oprogramowanie Epson PhotoEnhance pozwala skorygować kolor i kontrast zdjęć
- Wydruki są odporne na wodę, rozmazywanie i można je opisywać markerem

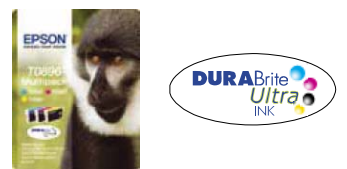

ZALECANE ATRAMENTY\*1

#### Atrament Epson DURABrite Ultra

Oszczędzaj pieniądze. Oddzielne wkłady z atramentami Epson DURABrite Ultra sprawiają, że wymieniać trzeba tylko faktycznie zużyte kolory.

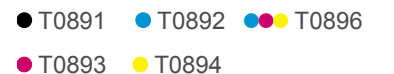

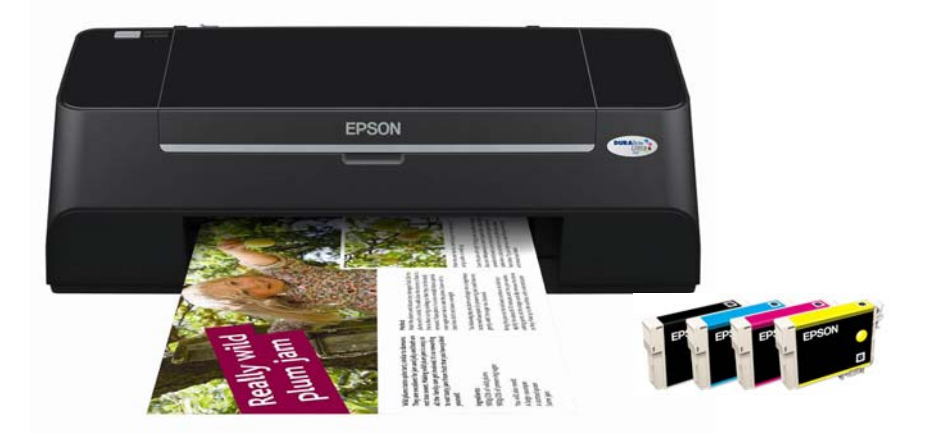

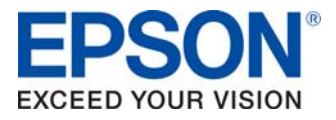

### **SPIS TREŚCI**

### **PRODUCT REVIEW KIT**

| JAK UZYSKAĆ NAJLEPSZE EFEKTY ZA POMOCĄ DRUKARKI EPSON STYLUS S21 | 3   |
|------------------------------------------------------------------|-----|
| USTAWIENIA                                                       | 4   |
| EPSON PHOTOENHANCE                                               | 5   |
| OPROGRAMOWANIE                                                   | 6   |
| ATRAMENT EPSON DURABRITE ULTRA                                   | 8   |
| WYDAJNOŚĆ WG NORM ISO                                            | .10 |
| PAPIER EPSON                                                     | .10 |
| DANE TECHNICZNE PRODUKTU                                         | .11 |

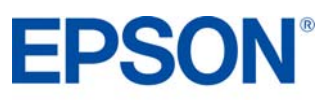

### **PRODUCT REVIEW KIT**

### JAK UZYSKAĆ NAJLEPSZE EFEKTY ZA POMOCĄ DRUKARKI EPSON STYLUS S21

- Wybierz właściwy sterownik i ustawienia nośnika.
- Wybierz tryb Text w celu wydrukowania dokumentów tekstowych, a Photo w celu wydrukowania zdjęć wysokiej jakości.
- Wybierz właściwy rodzaj papieru, na przykład "Premium Glossy Photo Paper", aby uzyskać najlepszą jakość zdjęć na papierze błyszczącym.
- Aby uzyskać wydruki zdjęć o wysokiej jakości, warto użyć nośników Epsona.
- Wybierz ustawienie "Borderless", aby uzyskać druk od krawędzi do krawędzi i usunąć białe marginesy z fotografii.
- Ta drukarka Epsona zawiera zamontowaną na stałe głowicę drukującą Micro PiezoTM. Oznacza to, że podczas instalacji drukarki nie powinno być potrzebne kalibrowanie głowicy.

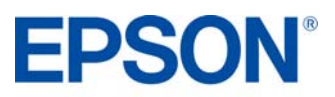

### USTAWIENIA

### **PRODUCT REVIEW KIT**

### Skróty

Pokazane niżej menu skrótów można wykorzystać do szybkiego i łatwego wybrania wymaganych ustawień druku.

Po wybraniu jednego ze wstępnie zdefiniowanych ustawień pojawia się jego krótki opis. Aby przejść do tej funkcji, wybierz menu **Print**, a następnie **Shortcuts**.

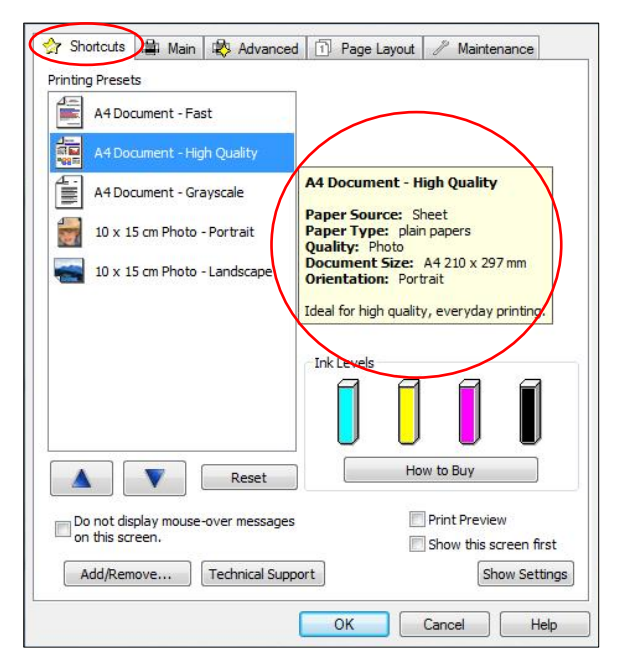

### Ustawienia sterownika

Ustawienia sterownika można również zmieniać ręcznie. Zacznij od wybrania zakładki Main w sterowniku.

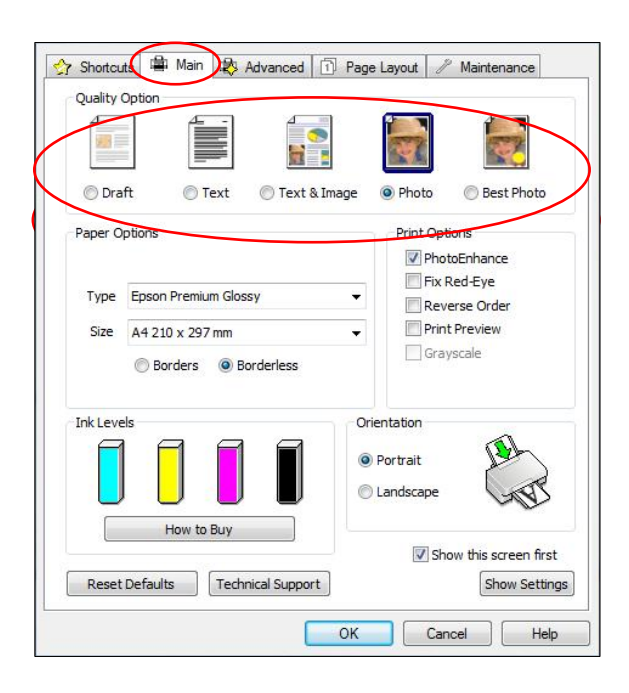

#### Drukowanie tekstu

Wybierz opcję **Draft** w sterowniku drukarki, aby uzyskać ekonomiczny i bardzo szybki druk tekstu.

Wybierz tryb **Text** do drukowania dokumentów tekstowych o wysokiej jakości.

Wybierz tryb **Text & Image** do drukowania kolorowych dokumentów z osadzonymi obrazami.

#### Drukowanie zdjęć

Wybierz tryb Draft do próbnych wydruków zdjęć.

Wybierz tryb **Photo** do druku fotografii o wysokiej jakości.

Wybierz tryb **Best Photo** do druku zdjęć o najwyższej jakości, na przykład przeznaczonych do albumu.

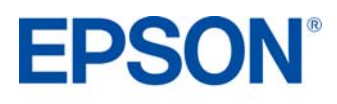

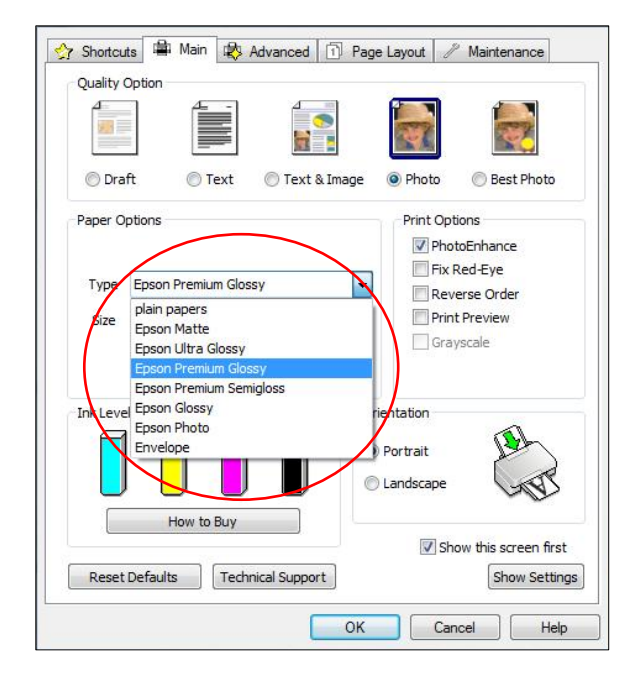

### Ustawienia nośnika

Aby optymalnie wykorzystać drukarkę Epsona, trzeba wybrać odpowiednie ustawienia nośnika.

Można to zrobić przez wybranie właściwego nośnika z menu rozwijanego (zob. rysunek po lewej stronie).

Optymalną jakość zdjęć zapewnia nośnik Epson Premium Glossy.

### Epson PhotoEnhance

Funkcja Epson PhotoEnhance automatycznie koryguje kolor i kontrast, aby zapewnić idealną jakość zdjęć. Jest ona domyślnie włączona podczas druku fotografii na nośniku błyszczącym; jak jednak widać poniżej, można ją wyłączyć przez kliknięcie odpowiedniego pola wyboru.

|         |                                        | <b>.</b>                                                                                                    |
|---------|----------------------------------------|----------------------------------------------------------------------------------------------------|
| ) Dra   | ft 🔘 Text 🔘 Text & Imag                | ge   Photo Best Photo                                                                                           |
| Paper C | lptions                                | Print Options                                                                                                   |
| Type    | Enson Premium Clossy                   | Fix Red-Eye                                                                                                    |
| Type    | Lpson renian dossy                     | Reverse Order                                                                                                   |
| Size    | Borders     O Borders     O Borderless | Grayscale                                                                                                    |
| Ink Lev |                                        | Orientation                                                                                                    |
|         |                                        | Landscape                                                                                                    |
| _       | How to Buy                             | Chaw this scroop fro                                                                                            |
|         |                                        | The second second second second second second second second second second second second second second second se |

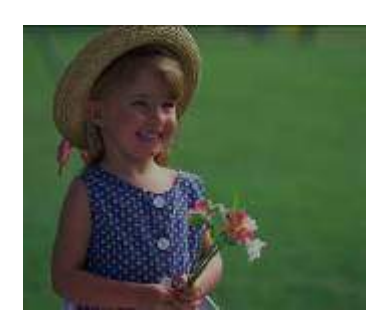

Przed

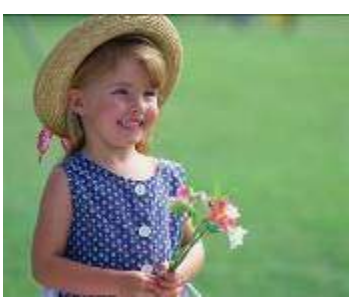

Po

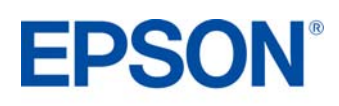

### OPROGRAMOWANIE

### **Epson Easy Photo Print**

Epson Easy Photo Print to oprogramowanie dołączane do wszystkich drukarek atramentowych Epsona. Oferuje ono łatwe w użyciu funkcje, takie jak PhotoEnhance, usuwanie efektu czerwonych oczu i dodawanie ramek.

Aby uruchomić program, wybierz z menu Start pozycję Wszystkie programy, Epson Software, Epson Easy Photo Print.

Wybierz żądane zdjęcie, a następnie kliknij przycisk Next Step w prawym dolnym rogu.

#### Usuwanie efektu czerwonych oczu

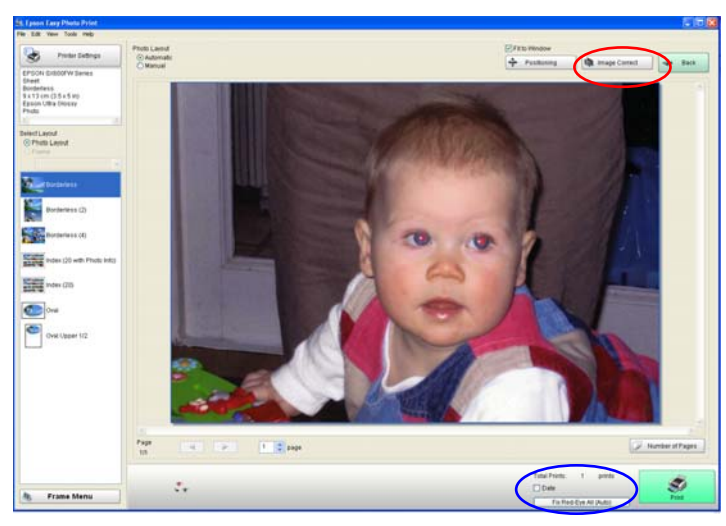

Możesz kliknąć przycisk **Red-Eye Fix All** (zakreślony na niebiesko), aby automatycznie usunąć efekt czerwonych oczu.

Uwaga: funkcja to nie pokazuje podglądu na ekranie, ale fotografia zostanie wydrukowana bez efektu czerwonych oczu.

Możesz również usunąć efekt czerwonych oczu ręcznie albo automatycznie, z podglądem, klikając przycisk **Image Correct** (zakreślony na czerwono).

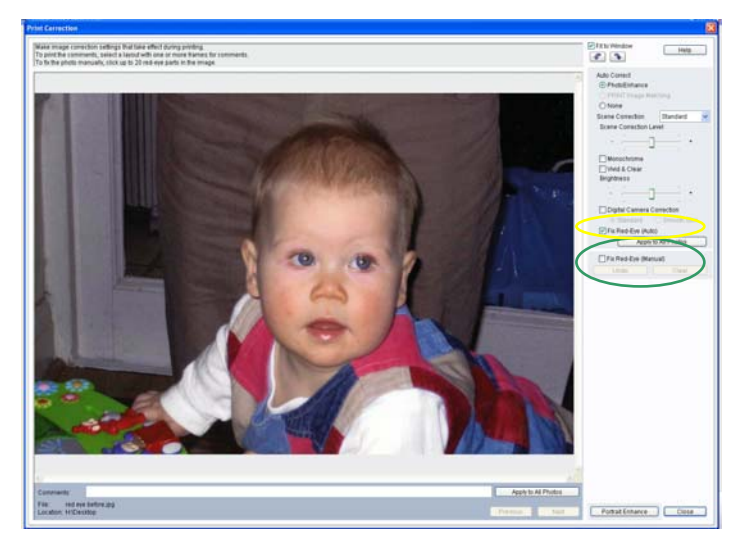

Przycisk **Image Correct** wyświetla ekran pokazany po lewej stronie. Pozwala on usunąć efekt czerwonych oczu ręcznie (opcja zakreślona na zielono) albo automatycznie (opcja zakreślona na żółto).

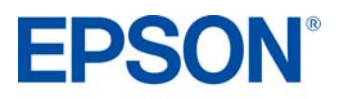

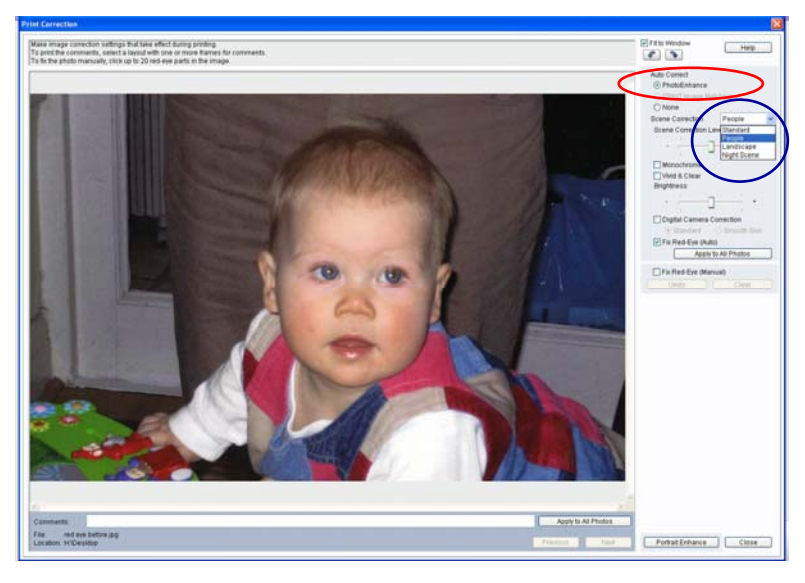

#### PhotoEnhance

Dostęp do funkcji PhotoEnhance można uzyskać w programie Epson Easy Photo Print w sposób pokazany poniżej (opcja zakreślona na czerwono). Kiedy włączysz tę opcję, będziesz mógł wybrać żądany sposób korekcji sceny (Scene Correction — lista zakreślona na niebiesko).

Przy włączonej opcji PhotoEnhance i wybranym ustawieniu Red-Eye Fix (Auto) będziesz mógł zobaczyć podgląd obrazu przed jego wydrukowaniem.

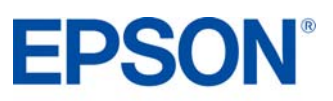

### ATRAMENT EPSON DURABRITE ULTRA

Najnowsza generacja atramentu Epson DURABrite Ultra to zaawansowana technologia pigmentowa, w której każda cząsteczka pigmentu jest zamknięta w ochronnej, żywicznej otoczce.

- Doskonałe wydruki
- Żywe, ostre grafiki w kolorze
- Perfekcyjne dokumenty i zdjęcia o jakości dorównującej odbitkom z zakładu fotograficznego
- Odporność na rozmazywanie i wodę: wydruki są odporne na wilgoć, rozmazywanie i pisanie markerem
- Duża trwałość: błyszczące fotografie wytrzymują nawet 200 lat w albumie fotograficznym
- Lepsze wyniki druku atramentowego znakomity zakres odwzorowywanych barw to wyraziste wydruki, lepsze pokrycie i wyższa koncentracja koloru
- Druk na wielu różnych nośnikach

### Ocena wodoodporności – test A

- 1. Za pomocą drukarki Epson Stylus S21 wydrukuj dowolną próbkę na zwykłym papierze lub na papierze Epson Premium Glossy Photo.
- Zalej wydruk wodą i sprawdź, czy atrament się rozmazuje. Zauważysz, że atrament pozostaje na miejscu, a wydruk nie ulega uszkodzenia.
- 3. Dla porównania przeprowadź podobny test, używając jednej z konkurencyjnych drukarek.

### Ocena odporności na rozmazywanie – test B

- 1. Wydrukuj dokument tekstowy na zwykłym papierze.
- 2. Zaznacz wiersz tekstu markerem zacznij od lewej strony i pociągnij linię do końca wiersza.
- 3. Dla porównania przeprowadź podobny test, używając jednej z konkurencyjnych drukarek.

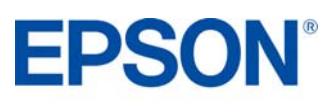

| Among various global problems, scarcity of war<br>Although 2/3 of the surface of our planet is cove<br>0.01% of its water resources (See Figure 1-A).<br>Water resource problems have been compounde<br>the over-cultivation of crops. Furthermore, usab<br>waste as our economy develops.<br>As you can see in figure 1-B, the rate of water of<br>growth. Polychlorinated biphenyl (PCB) is consis<br>problems, and when water is contaminated with<br>are preserved in fish, shellfish and other living of<br>humans the toxins they contain can cause serious<br>To deal with water resource problems, we need to<br>reducing the proportion of usable water, by keeping | ter is one of the major concerns today,<br>ered with oceans, humans can only use<br>d by deforestation, descritification, and<br>ole water is contaminated by industrial<br>contamination increases with industrial<br>dered to be a cause of cancer and other<br>industrial wastes, toxins such as PCB<br>reganisms. When these are consumed by<br>physiological problems.<br>o economize our use of water, and avoid<br>ng rivers and seas as clean as possible. | Figure 1-B<br>Industrial Development and<br>Rate of Water Contamination<br>Under State of Water Contamination<br>1960 1970 1980 1990 2000 2010<br>Water Contamination<br>Industrious Development |
|----------------------------------------------------------------------------------------------------|----------------------------------------------------------------------------------------------------|----------------------------------------------------------------------------------------------------|
| Figure 1-C<br>Breakdown of Water Usage                                                                                                    | Security 07                                                                                                    | 504                                                                                                    |
| Agricultural Use 30%<br>Industrial Use<br>40%<br>Others 5%                                                                                                    | Figure 1-A                                                                                                    | Fresh Water 2.5%<br>Icebergs/Glaciers 1.76%<br>Groundwater 0.73%                                                                                                    |

### Konkurencyjny atrament

| Agricultural Use 30% Sanitation Use 15% Fresh Water 2.5% Domestic Use 10% Iccherte/Glaciers 1.76% | Agricultural Use 30% Sanitation Use 15% Fresh Water 2.5% | Test B | Although 2/3 of the surface of our planet is cover<br>0.01% of its water resources (See Figure 1-A).<br>Water resource problems have been compounde<br>the over-cultivation of crops. Furthermore, usak<br>waste as our economy develops.<br>As you can see in figure 1-B, the rate of water of<br>growth. Polychlorinated biphenyl (PCB) is consi<br>problems, and when water is contaminated with<br>are preserved in fish, shellfish and other living of<br>humans the toxins they contain can cause serious<br>To deal with water resource problems, we need to<br>reducing the properties of usable water, by keepi<br>Figure 1-C<br>Brakdown of Water Usage | ered with oceans, humans can only use<br>ad by deforestation, descriptication, and<br>the water is contaminated by industrial<br>contamination increases with industrial<br>dered to be a cause of cancer and other<br>i industrial wastes, toxins such as PCB<br>rganisms. When these are consumed by<br>physiological problems.<br>In economize our use of water, and avoid<br>ng rivers and seas as clean as possible. | Figure 1-B<br>Productrial Development and<br>tate of Water Contamination<br>1900 1970 1980 1990 2000 2010<br>Water Contamination<br>Industrious Development |      |
|---------------------------------------------------------------------------------------------------|----------------------------------------------------------|--------|----------------------------------------------------------------------------------------------------|----------------------------------------------------------------------------------------------------|----------------------------------------------------------------------------------------------------|------|
|                                                                                                   | Domestic Use 10% Icebergs/Glaciers 1.76%                 |        | Agricultural Use 30% Sanitation Use 15%<br>Domestic Use 10%                                                                                                    | Seawater 97                                                                                                    | Fresh Water 2.5%                                                                                                    | 1031 |

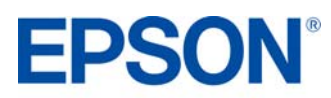

## WYDAJNOŚĆ WG NORM ISO

|                                     | CZARNY             | NIEBIESKOZIELONY | PURPUROWY          | ŻÓŁTY                |
|-------------------------------------|--------------------|------------------|--------------------|----------------------|
|                                     |                    |                  |                    |                      |
| Zalecane<br>atramenty* <sup>1</sup> | ● T0891            | <b>•</b> T0892   | ● T0893            | <mark>-</mark> T0894 |
| Wydajność wg norm<br>ISO            | Około 180<br>stron | Około 270 stron  | Około 155<br>stron | Około 265<br>stron   |
| Również dostępne                    | T0711              | T0712            | T0713              | T0714                |
| Wydajność wg norm<br>ISO            | Około 250<br>stron | Około 495 stron  | Około 280<br>stron | Około 480<br>stron   |

Powyższe wyniki są oparte na normach ISO/IEC 24711 oraz 24712 i zostały zmierzone przy użyciu zestawu testowego złożonego z poniższych kolorowych stron:

|--|--|--|

### PAPIER EPSON

W celu uzyskania najlepszych jakościowo wydruków zdjęć, Epson zaleca wykorzystanie swoich błyszczących papierów fotograficznych, które gwarantują fantastyczne rezultaty za każdym razem.

A4

15 sheets S042155

| PHOTO PAPER<br>A good quality photo paper, ideal for everyday use                                                         | GOOD<br>★★★☆☆ <sup>(2)</sup>                                                                                                    |
|----------------------------------------------------------------------------------------------------|----------------------------------------------------------------------------------------------------|
|                                                                                                    | 10x15 cm         70 sheets         S042157           13x18 cm         50 sheets         S042158           A4         25 sheets         S042159 |
| GLOSSY PHOTO PAPER<br>A better quality photo paper, ideal for regular home<br>photo printing                              | BETTER                                                                                                    |
|                                                                                                    | 10x15 cm         50 sheets         S042176           13x18 cm         40 sheets         S042156           A4         20 sheets         S042178 |
| PREMIUM GLOSSY PHOTO PAPER<br>The best premium quality photo paper, ideal for special<br>occasions and treasured memories | BEST                                                                                                    |
|                                                                                                    | 10x15 cm 40 sheets S042153<br>13x18 cm 30 sheets S042154                                                                                       |

| <b>EPSON</b> <sup>®</sup> |
|---------------------------|
|---------------------------|

### DANE TECHNICZNE PRODUKTU

#### **PRODUCT REVIEW KIT**

| PRINT TECHNOLOGY<br>Printing method<br>Nozzle configuration<br>Droplet size<br>Ink system | 4-colour inkjet printer, Epson Micro Piezo™ print head<br>90 nozzles Black/29 nozzles each colour (cyan, magenta, yellow)<br>4 pl (minimum) with Variable-sized Droplet Technology<br>Epson DURABrite Ultra Ink                                      |
|-------------------------------------------------------------------------------------------|----------------------------------------------------------------------------------------------------|
| PRINT RESOLUTION                                                                          | Up to 5760x1440 optimised dpi on suitable media using RPM<br>(Resolution Performance Management)                                                                                                    |
| PRINT SPEED<br>Black text A4<br>Colour text A4<br>Photo 10x15 cm                          | Up to 26 ppm*2<br>Up to 14 ppm*2<br>Approx. 89 secs*2                                                                                                    |
| INTERFACE                                                                                 | USB - Compatible with USB 2.0 Specification*3                                                                                                    |
| PAPER HANDLING<br>Capacity<br>Media size<br>Print margin                                  | Input: 80 sheets, A4 plain paper<br>A4, Letter, Legal, 20x25 cm, 13x20 cm, 13x18 cm, 10x15 cm,<br>9x13 cm, A5, A6, B5, 16:9 wide size, Envelopes: No.10, DL, C6<br>0 mm top, left, right, bottom via custom settings in printer driver* <sup>4</sup> |
| INK CARTRIDGES Recommended ink cartridges*1 Also Available                                | 4 individual ink cartridges<br>Black Cyan Magenta Yellow<br><b>T0891 T0892 T0893 T0894</b><br>T0711 T0712 T0713 T0714                                                                                                    |
| ELECTRICAL SPECIFICATION<br>Power consumption<br>Voltage                                  | Approx. 11W (ISO/IEC24712 Letter)<br>Approx. 3W (Sleep mode)<br>AC 220-240V                                                                                                    |
| OPERATING SYSTEMS                                                                         | Windows 2000/XP/XP-x64/Vista, Mac OS 10.3.9 or later                                                                                                    |
| WARRANTY                                                                                  | 1 year standard warranty<br>Optional extension to 3 years subject to availability                                                                                                    |
| GENERAL<br>Dimensions (WxDxH)<br>Weight<br>Noise level                                    | 435x219x165 mm<br>2.8 kg (excluding ink cartridges and power cable)<br>5.9 B(A), (according to ISO7779 Pattern with Epson Premium<br>Glossy Photo Paper/Photo RPM mode)<br>47 dB(A) (according to ISO9296)                                           |
| SOFTWARE                                                                                  | Epson Easy Photo Print<br>Epson Web-To-Page (Not compatible with Windows Vista,<br>XP x64 and Mac OS X)                                                                                                    |

\*1 Zalecane wkłady z atramentem. Pelną listę zgodnych wkładów można znależć w dokumentacji użytkownika albo pod adresem www.epson-europe.com \*2 Więcej informacji można znależć pod adresem www.epson-europe.com \*3 Do współpracy z komputerem PC/Mac wymagany przewód USB (niedołączony do opakowania) \*4 W przeciwnym razie 3 mm z góry, z dołu oraz z lewej i prawej strony

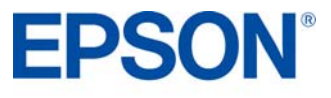